## <Mac OS X 10.8> インターネット接続・設定方法

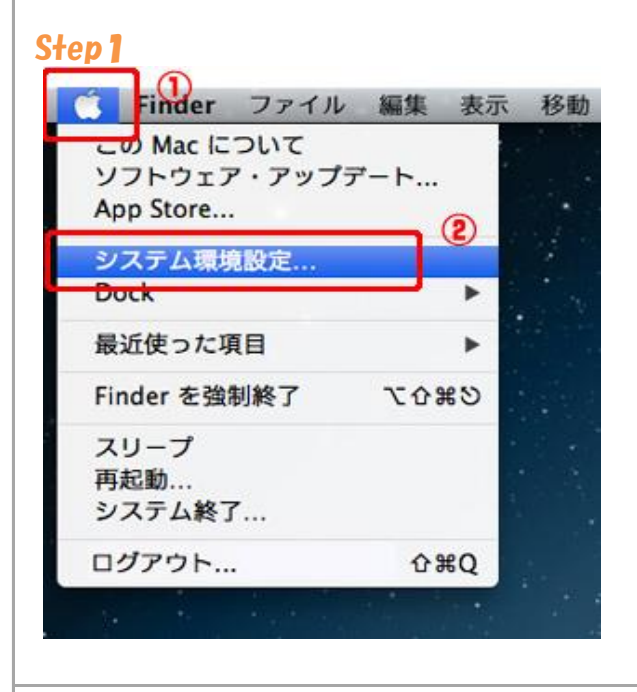

(1【アップルマーク】をクリックします。
 (2】「システム環境設定】をクリックします。

## Step**Z**

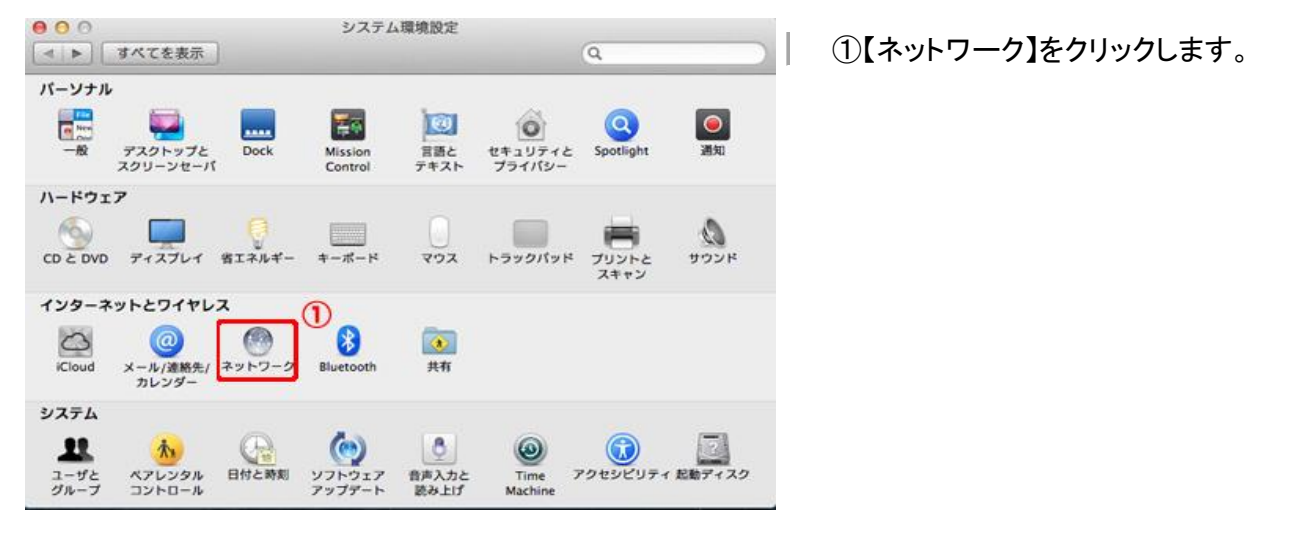

| 00                                        | ネット                | ワーク                                                |                    |
|-------------------------------------------|--------------------|----------------------------------------------------|--------------------|
| ▶ すべてを表示                                  |                    |                                                    | ۹                  |
| ネットワーク                                    | 7環境: 自動            | \$                                                 |                    |
| ● Ethernet<br>授務済み ④<br>● FireWire<br>未投続 | 状況:<br><b>(2</b> ) | <b>接続済み</b><br>Ethernet は現在使用中で、IP アド<br>設定されています。 | レス 200 2011 2011 か |
| ⊖ Wi-Fi 📀                                 | IPv4 の構成:          | DHCP サーバを使用                                        | \$                 |
| ● Bluetooth PAN<br>未按続                    | IP アドレス:           | 392.358.0.246                                      |                    |
|                                           | サブネットマスク:          | 215.135.251.4                                      |                    |
|                                           | ルーター:              | 292.198.0.214                                      |                    |
|                                           | DNS サーバ:           | 392.168.0.254                                      |                    |
|                                           | 検索ドメイン:            |                                                    |                    |
|                                           |                    |                                                    |                    |
|                                           |                    | 3                                                  |                    |
| + - * -                                   |                    |                                                    | 詳細 ?               |

①【Ethernet】をクリックします。

②【IPv4の構成】から【DHCPサーバを使用】を選択します。

③【詳細】をクリックします。

## Step4

| 00         | ネットワーク                    |                               |
|------------|---------------------------|-------------------------------|
| ▲ ▶ すべてを表示 |                           | Q                             |
| Ethernet   | P DNS WINS 802.1X プロキシ ハー | ドウェア                          |
| IPv4 の構成:  | DHCP サーバを使用 🛟             | 1979 C. S. 189 (1988) 246 (19 |
| IPv4 アドレス: | 100.188.8.246             | DHCP リースを更新                   |
| サブネットマスク:  | DHCP クライアント ID:           |                               |
| ルーター:      | 100.188.8.254             | (必要な場合)                       |
| IPv6 の構成:  | 自動 \$                     |                               |
| ルーター:      |                           |                               |
| IPv6 アドレス: |                           |                               |
| プレフィックス長:  |                           |                               |
| ?          | ( <i>±</i> , <i>t</i> )   | 3<br>シンセル OK                  |

①【TCP/IP】タブを選択します。

②【IPv4の構成】から【DHCPサーバを使用】を選択します。

③【OK】をクリックします。

| <ul> <li>● すべてを表示</li> </ul> | ネットワ          | Q                                                       |
|------------------------------|---------------|---------------------------------------------------------|
| żw. 50-7                     | 7腰接・「白釉       | •                                                       |
| ~yry-,                       | 燥焼・目動         | · · · · · · · · · · · · · · · · · · ·                   |
| Ethernet 🏀                   | 状況: 1         | 接続済み                                                    |
| FireWire <b>管</b>            |               | Ethernet は現在使用中で、IP アドレス IPI IPIII I III が<br>設定されています。 |
| Wi-Fi 🤝                      | IPv4 の構成:     | DHCP サーバを使用 🛟                                           |
| ● Bluetooth PAN<br>未接続       | IP アドレス:      | 392.358.0.246                                           |
|                              | サプネットマスク:     | 215.255.251.4                                           |
|                              | ルーター:         | 192.168.0.214                                           |
|                              | DNS サーバ:      | 392.368.0.254                                           |
|                              | 検索ドメイン:       |                                                         |
|                              |               |                                                         |
|                              |               |                                                         |
|                              |               |                                                         |
| - ¢ -                        |               | 詳細 ?                                                    |
|                              |               |                                                         |
| 変更できないようにする                  | こはカキをクリックします。 | アジスダント 元に戻す 週用                                          |